## Регистрация на карта, издадена от Токуда Банк АД за плащане с биометрични данни, чрез B-Token на B-Trust

## Ръководство

- I. Процедура по регистрация за услугата
- За да регистрирате картата си за плащане с биометрични данни е необходимо да свалите приложение B-Trust mobile, след което да следвате инструкциите, за да го активирате и създадете парола за достъп. Приложението е достъпно в съответния арр store, като го намерите по име или чрез link: <u>https://mqes.page.link/ACS</u>

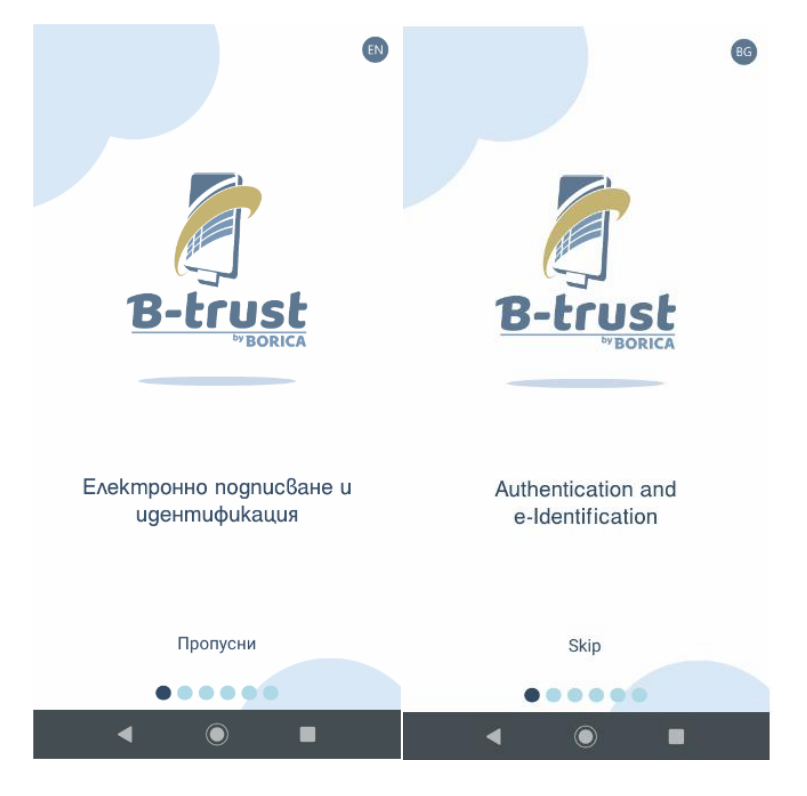

| B-Trust Mobile                                                     |
|--------------------------------------------------------------------|
| Please choose your mobile app<br>password.<br>Password             |
| Retype password                                                    |
| Please set the name of this device. Phone moto g(6) plus Android 9 |
| Lagree with the terms of service                                   |
| ✓ Confirm                                                          |
|                                                                    |
|                                                                    |

2. След като приложение B-Trust mobile е свалено, създали Вашата парола за достъп в него и то е активирано, следва, да достъпите официалния сайт на Токуда Банк АД <u>https://www.tokudabank.bg.</u> В меню "Карти"-> Дебитни карти Maestro или Кредитни карти/ (конкретен картов продукт) ->" ВИЖ ПОВЕЧЕ -> Допълнителни възможности -> Сигурни плащания в интернет ще достигнете до линк с адрес: <u>https://3ds.borica.bg/TDABK. Моля да последвате този линк</u>, който ще Ви препрати към специална за целта Клиентска страница на ТОКУДА БАНК АД, на която ще регистрирате картата си за плащане с биометрична автентификация.

Ще се отвори следния екран, на който трябва да въведете номера на картата, която ще регистриратеза B-Trust/B-Token метод:

| Tokuda 💥 Bank                                                                                                    | Tokuda 💥 Bank                                                                                                    |
|----------------------------------------------------------------------------------------------------|----------------------------------------------------------------------------------------------------|
| Защитете Вашата карта онлайн<br>Вашата карта е регистрирана в програмата 3D-Secure с цел<br>защита при ползване онлайн.<br>След регистрация и активиране на картата Ви в 3D<br>програмата, Токуда Банк АД ще изисква Вашето<br>потвърждение за трансакциите в онлайн магазини, които са<br>сертифицирани да приемат 3D плащания. | Protect Your Card Online<br>Your Card is enrolled in 3-D Secure program to help protect it<br>against unauthorized use online.<br>Once the card is registered and activated, Tokuda Bank will ask<br>for your 3-D Secure password when your card is used at<br>participating online stores. |
| Въведете номера на Вашата карта и натиснете<br><i>"Продължи"</i>                                                                                                    | Enter Your card number and click "Continue".                                                                                                    |
| Номер на карта<br>ПРОДЪЛЖИ                                                                                                    | Card number                                                                                                    |
| Политика за поверителност                                                                                                    | Privacy & Security                                                                                                    |

3. От падащото меню за избор на метод моля, изберете B-Trust/B-Token:

|                                                   | <b></b> [                                               | *                     |                                  |
|---------------------------------------------------|---------------------------------------------------------|-----------------------|----------------------------------|
| ISSUER<br>LOGO                                    | ID Check                                                | ISSUER<br>LOGO        | ID Check                         |
| Избор на метод з                                  | а автентикация                                          | Select authent        | ication method                   |
| За да промените Вашит                             | е данни, моля изберете                                  | To change your 3-D S  | Secure parameters, please select |
| метод за автентикация с<br>регистрацията на Вашат | с парола. За да завършите<br>га карта в приложението В- | to complete your card | registration in B-Trust Mobile   |
| Trust Mobile, изберете В                          | -Trust/B-Token.                                         | choose B-Trust/B-Tol  | (en.                             |
| Методи за автентикаци                             | IЯ:                                                     | Authentication meth   | nod:                             |
| Динамична и стат                                  | гична парола 🗸 🗸                                        | One-time and          | static password V                |
| Динамична и ста                                   | тична парола                                            | One-time and          | static password                  |
|                                                   |                                                         | D Truct/D Tale        | 20                               |

След избор на метод B-Trust/B-Token ще се зареди екран с QR кодове, чрез които можете да си свалите приложение B-Trust mobile **ако предварително не сте го свалили или сте пропуснали действията посочени в точка 1.** от настоящото Ръководство.

4. В случай, че вече сте свалили приложение B-Trust mobile, моля натиснете бутон "Продължи". Зарежда се следващ екран с нов QR код, който е необходим за регистрацията на B-Token: Моля, следвайте инструкциите (т.1,2,3 и 4) от екрана с QR за да завършите регистрацията си.

| ISSUER<br>LOGO                                                                                                    | <b>mastercard</b><br>ID Check                                                                   | ISSUER<br>LÓGO                                                                                                    | ID Check.                                                                                                    |
|----------------------------------------------------------------------------------------------------|-------------------------------------------------------------------------------------------------|----------------------------------------------------------------------------------------------------|----------------------------------------------------------------------------------------------------|
| Регистрация на B-Token                                                                                                    |                                                                                                 | B-Token registratio                                                                                                    | on                                                                                                    |
| 1. Сканирайте QR кода чрез прилож                                                                                                    | ението B-Trust Mobile.                                                                          | 1. Scan the QR code with E                                                                                                    | 3-Trust Mobile application.                                                                                                    |
| <ol> <li>Натиснете бутон "КОД" на В-Токег<br/>авторизационен код.</li> <li>Въведете авторизационния код от<br/>Mobile в полето по-долу.</li> <li>За приключване на регистрацията<br/>ЗАВЪРШИ, за промяна и на статичн<br/>ПРОМЯНА ЛАННИ</li> </ol> | n, за да получите своя<br>приложението B-Trust<br>а на B-Token, натиснете<br>а парола натиснете | <ol> <li>Press "Code" button on I<br/>personal authorization code</li> <li>Enter the authorization c<br/>below.</li> <li>Press FINISH to complet<br/>change your static password</li> </ol> | B-Token in order to receive your<br>e.<br>ode from B-Trust Mobile in the field<br>te your B-Token registration, to also<br>rd press CHANGE DATA. |
|                                                                                                    |                                                                                                 |                                                                                                    | I                                                                                                    |
| ПРОМЯНА НА ДАННИ                                                                                                    | ЗАВЪРШИ                                                                                         | CHANGE DATA                                                                                                    | FINISH                                                                                                    |

Екранът, който се отваря при сканиране на QR кода (стъпка на т.1) за регистрация на B-Token e:

| начало                                          | HOME                              |  |  |  |
|-------------------------------------------------|-----------------------------------|--|--|--|
| Няма чакащи документи и заявки                  | No pending documents and requests |  |  |  |
| 圖形<br>Сканирай QR код<br>(2) Ново удостоверение | 置置 Scan QR code<br>⑧ New QES      |  |  |  |
| ↑ <b>△</b> <i>●</i> <b>∃</b> Ξ                  | <b>↑</b> △ <i>●</i> <b>8</b> Ξ    |  |  |  |
| < ● ■                                           | ◀ ◉ ■                             |  |  |  |

След сканиране на QR кода, чрез приложението B-Trust mobile, ще получите SMS код (ПОЛУЧАВАТЕ СМС С КОД НА ТЕЛЕФОНА, КОЙТО СТЕ ПОДАЛИ В БАНКАТА ПРИ РЕГИСТРАЦИЯ НА КАРТАТА), които трябва да въведете в посоченото по-долу поле:

| AKTURUPAŬ<br>B4343<br>Your B-Token OTP code is 23971078<br>COPY "23971078" MARK AS READ | АКТИВИРАЙ Моля, потвърдете регистрацията на Вашия В-Токеп с получения СМС код. | Continue |
|-----------------------------------------------------------------------------------------|--------------------------------------------------------------------------------|----------|
| ✓ Продължи                                                                              | ✓ Продължи                                                                     |          |
| ◀ () ■                                                                                  | <                                                                              | <        |

След въвеждане на кода, от получения SMS, в приложението се зарежда следващ екран с неактивен B-Token:

| B-TO                   | HEN +             | B-TO                   | KEN               |
|------------------------|-------------------|------------------------|-------------------|
| ВОРИКА                 |                   | Борика                 |                   |
| НЕАКТИВНО              |                   | INACTIVE               |                   |
| Bank name (2165-48804) |                   | Bank name (2165-48804) |                   |
| Валиден от:            | Валиден до:       | Valid from:            | Valid to:         |
| 26 фев 2021 11:20      | 25 фев 2026 11:20 | 26 Feb 2021 11:20      | 25 Feb 2026 11:20 |
|                        |                   |                        |                   |
|                        |                   |                        |                   |
|                        |                   |                        |                   |
|                        |                   |                        | P                 |

5. След като натиснете бутон "**КОД"**, приложението ще зареди авторизационен код (стъпка на т.1), който трябва да въведете на клиентската страница на Токуда Банк:

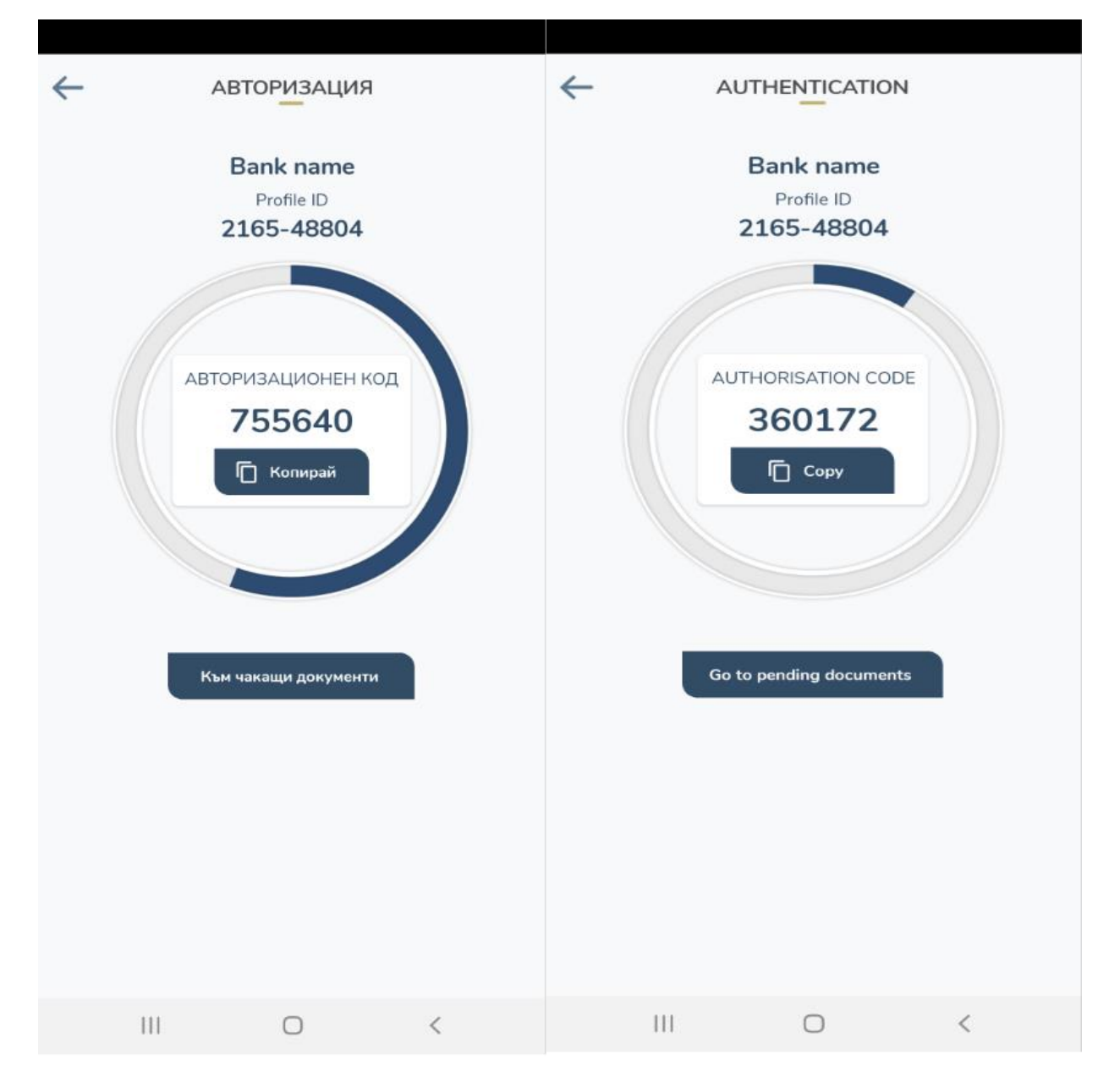

6. Завършването на регистрацията за B-Token е след въвеждане на авторизационния код, генериран по описания по-горе начин от приложение B-Trust mobile.

| ISSUER<br>LOGO ID Check                                                                                                    | ISSUER <b>mastercard</b><br>LOGO ID Check                                                                                                    |
|----------------------------------------------------------------------------------------------------|----------------------------------------------------------------------------------------------------|
| Регистрация на B-Token                                                                                                    | B-Token registration                                                                                                    |
| 1. Сканирайте QR кода чрез приложението B-Trust Mobile.                                                                                                    | 1. Scan the QR code with B-Trust Mobile application.                                                                                                    |
| <ol> <li>Натиснете бутон "КОД" на B-Token, за да получите своя<br/>авторизационен код.</li> <li>Въведете авторизационния код от приложението B-Trust<br/>Mobile в полето по-долу.</li> <li>За приключване на регистрацията на B-Token, натиснете<br/>ЗАВЪРШИ, за промяна и на статична парола натиснете<br/>ПРОМЯНА ДАННИ.</li> </ol> | <ol> <li>Press "Code" button on B-Token in order to receive your<br/>personal authorization code.</li> <li>Enter the authorization code from B-Trust Mobile in the field<br/>below.</li> <li>Press FINISH to complete your B-Token registration, to also<br/>change your static password press CHANGE DATA.</li> </ol> |
| ПРОМЯНА НА ДАННИ ЗАВЪРШИ                                                                                                    | CHANGE DATA FINISH                                                                                                    |

 Бутон "Завърши"(т.4) – след като сте въвели правилно авторизационния код от приложение B-Trust mobile и натиснете бутон "Завърши", на екрана на клиентската страница ще се визуализира следното съобщение:

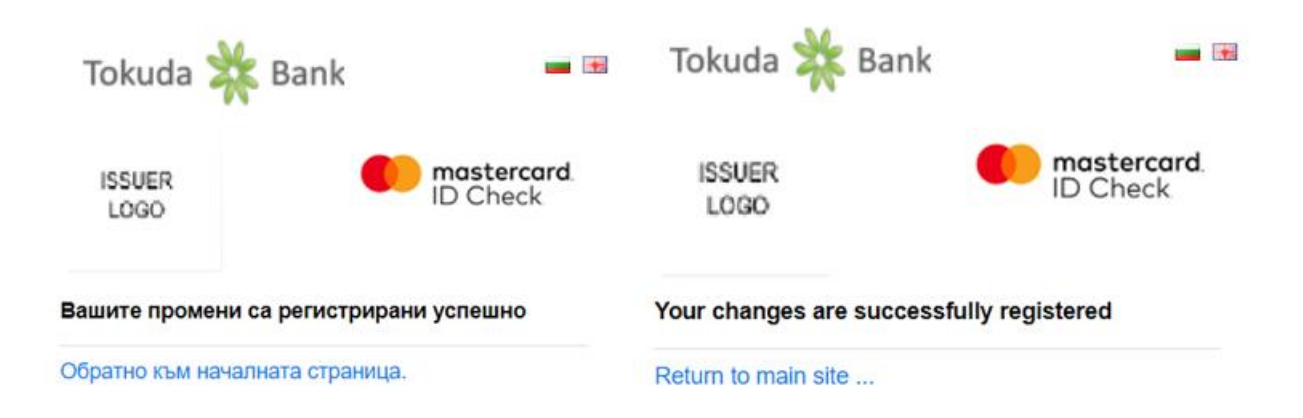

- Бутон "**Промяна на данни**"– след въведен правилен код от приложението, при избор на този бутон имате възможност да промените своята статична парола:

| ISSUER<br>LOGO                                           | D Chec                                                 | <b>card</b> .<br>k                                                                                    | ISSUER<br>LOGO                                           | D Chee           | <b>card</b> .<br>ck                                                                                    |
|----------------------------------------------------------|--------------------------------------------------------|----------------------------------------------------------------------------------------------------|----------------------------------------------------------|------------------|----------------------------------------------------------------------------------------------------|
| Промени твоите 3<br>Моля попълнете полетата              | D-Secure параметри<br>а и натиснете " <i>Запази</i> ". |                                                                                                    | Change Your 3D-Se<br>Please fill in the fields and       | ecure parameters |                                                                                                    |
| Нова 3D-Secure<br>статична парола*:<br>Потвърди парола*: |                                                        | Изисквания:<br>Минимум 6 знака<br>Непозволени знакови<br>последователности<br>(1111, 1234, азаа, abcd | New 3D-Secure static<br>password*:<br>Confirm password*: |                  | Requirements:<br>Min 6 characters<br>Sequence of symbols<br>are not allowed<br>(1111, 1234, aaaa, abcc |
| Мобилен номер*:                                          | 359887094519                                           | т.н.)                                                                                                 | Mobile phone number*:                                    | 359887094519     | etc.)                                                                                                  |
| Език:                                                    | Български 🗸                                            |                                                                                                    | Language:                                                | English 🗸        |                                                                                                    |
| Лично съобщение*:                                        | I love OW                                              |                                                                                                    | Personal assurance<br>message*:                          | I love OW        |                                                                                                    |
| * задължителни полета                                    |                                                        |                                                                                                    | * required fields                                        |                  |                                                                                                    |
|                                                          | ЗАПАЗИ                                                 |                                                                                                    |                                                          | SAVE             |                                                                                                    |

Независимо, кой бутон сте избрали, статуса на B-Token се променя от "Неактивно"/"Inactive" на "Активно".

## Важно!

Всички карти под Вашия клиентски номер се регистрират автоматично и плащанията ще се потвърждават чрез приложението B-Token.

<u>В случай, че към Вашата карта има издадени ДОПЪЛНИТЕЛНА/И карти, всяка от тях трябва да бъде отделно регистрирана за плащане с биометрична автентификация, съгласно настоящата инструкция.</u>

| B-10                   | KEN           | Ð           | B-1              |           | (          |
|------------------------|---------------|-------------|------------------|-----------|------------|
| В БОРИКА               |               |             | БОРИКА           |           |            |
| АКТИВНО                |               | ACTI        | VE               |           |            |
| Bank name (2165-48804) |               | Bank        | name (2166-48804 | 1)        |            |
| Валиден от:            | Валиден до:   | Valid       | from:            | Valid to: |            |
| 26 фев 2021 11:20      | 25 фев 2026 : | 11:20 26 Fe | b 2021 11:20     | 25 Feb 2  | 2026 11:20 |
|                        |               |             |                  |           |            |
|                        | върди         |             |                  | Confirm   |            |
|                        |               |             |                  |           |            |
|                        |               |             |                  |           |            |
|                        |               |             |                  |           |            |
|                        |               |             |                  |           |            |
|                        |               |             |                  |           |            |
|                        |               |             |                  |           |            |
|                        |               |             |                  |           |            |
|                        |               |             |                  |           |            |
|                        |               |             |                  |           |            |
|                        |               |             |                  |           |            |
|                        |               |             |                  |           |            |
|                        |               |             |                  |           |            |
|                        |               |             |                  |           |            |
|                        |               |             |                  |           |            |
|                        |               |             |                  |           |            |
|                        |               |             |                  |           |            |
|                        | A             | E •         |                  |           |            |
|                        | 8             | Ē           |                  |           |            |

- II. Плащане с биометрия (Автентикация)
- 1. Когато извършвате плащане на страницата на 3DS търговец, ще бъдете пренасочен към следната автентикационна страница:

|                                                                                                |                                                                                                    |                                                                          | <b></b> 6                                                                                         |
|------------------------------------------------------------------------------------------------|----------------------------------------------------------------------------------------------------|--------------------------------------------------------------------------|---------------------------------------------------------------------------------------------------|
| Tokuda 💥 Ban                                                                                   | k <b>()</b> mastercard.<br>ID Check                                                                             | Tokuda 💥 Ba                                                              | nk <b>()</b> mastercard<br>ID Check                                                               |
| Автентикация чр                                                                                | ез мобилно приложение                                                                                           | Mobile authentication                                                    | on                                                                                                |
| Търговец:                                                                                      | ECOMMERCE TEST                                                                                                  | Merchant:                                                                | ECOMMERCE TEST                                                                                    |
| Описание:                                                                                      |                                                                                                    | Description:                                                             |                                                                                                   |
| Сума:                                                                                          | 210.00 BGN                                                                                                    | Amount:                                                                  | 210.00 BGN                                                                                        |
| Дата:                                                                                          | 01/28/2021                                                                                                    | Date:                                                                    | 01/28/2021                                                                                        |
| Номер на карта:                                                                                | **** **** **** 2871                                                                                             | Card number:                                                             | **** **** **** 2871                                                                               |
| Лично съобщение:                                                                               | I love OW                                                                                                    | Personal assurance<br>message:                                           | I love OW                                                                                         |
| Иоля проверете детайл<br>плащането чрез Ваше<br>Mobile/B-Token или на<br>МЕТОДИ за потвърждени | ите на трансакцията и потвърдете<br>то мобилно приложение B-Trust<br>писнете бутон ДОПЪЛНИТЕЛНИ<br>ие с парола. | Please verify the transac<br>with Your mobile app<br>FALLBACK METHODS to | tion details and confirm the payment<br>B-Trust Mobile/B-Token or press<br>confirm with password. |
| допълнителни методи                                                                            |                                                                                                    | FALLBACK METHODS                                                         |                                                                                                   |
| Изход                                                                                          | ? Помощ                                                                                                    | Exit                                                                     | ? Help                                                                                            |

2. След появата на горното съобщение от сайта на търговеца, На устройството, на което е инсталиран облачният подпис В Token ще получите PUSH нотификация за чакащо плащане, която следва да изглежда така:

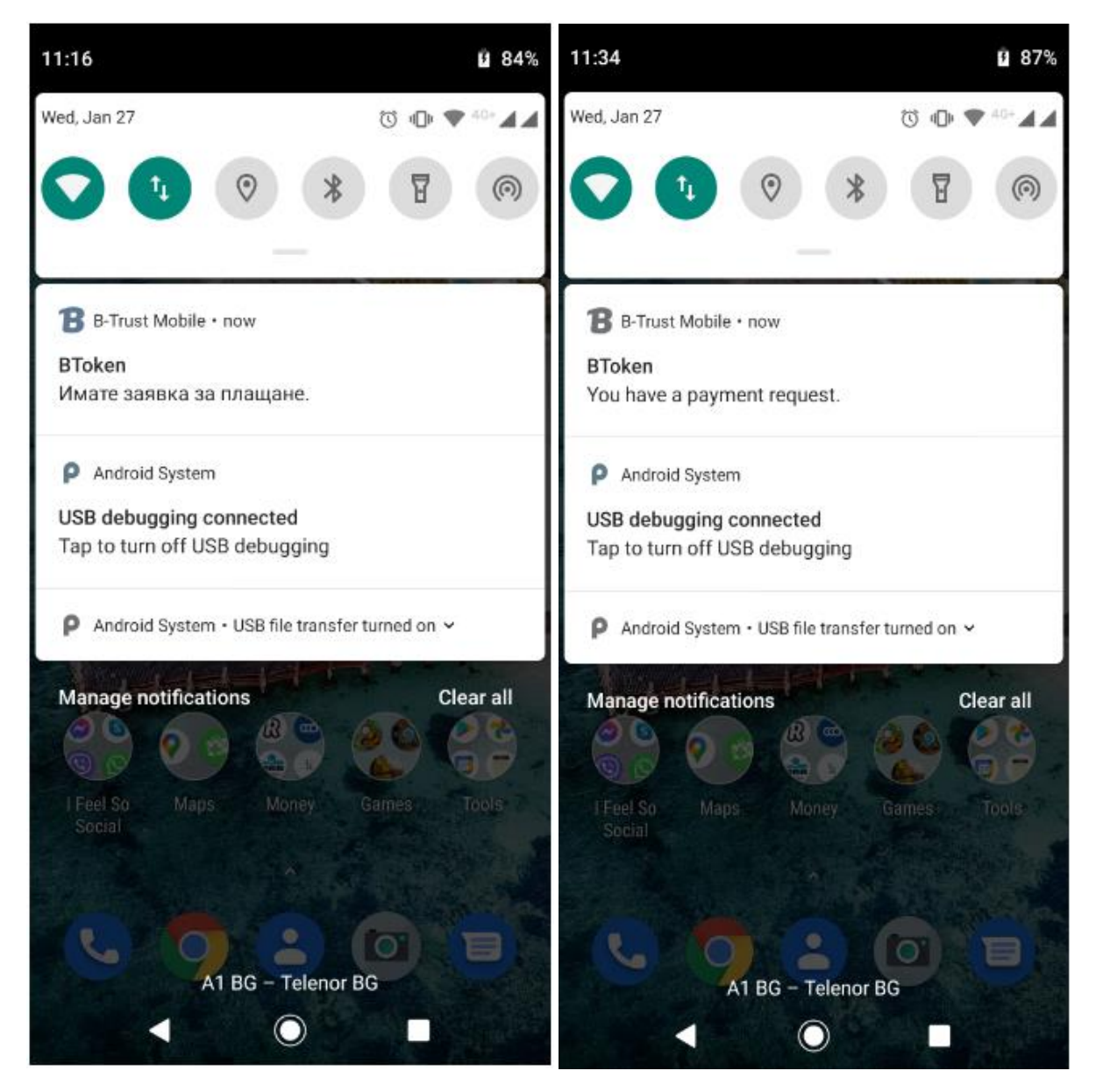

 След нотификацията е необходимо е да влезете в приложението със създадената статична парола или активирана биометрия. Методът за вход в приложението, който Вие сте избрали е и метод за потвърждаване на плащанията. 4. На основния екран на устройството са визуализирани всички чакащи заявки за потвърждение, по следния начин:

|                              | ŀ                    | начало     |             | Ð        |                                   |                                                                                            | HOME       |              | Ð       |
|------------------------------|----------------------|------------|-------------|----------|-----------------------------------|--------------------------------------------------------------------------------------------|------------|--------------|---------|
| Чака                         | ци документи         |            | Ви          | ж всички | Pendi                             | ng document                                                                                | ts         |              | See all |
| Заи<br>сто<br>За<br>Да<br>26 | Вессиональной прости | ри ECOMMER | RCE TEST на |          | Pay<br>BGI<br>At r<br>Rec<br>26 l | B-Erust<br>ment request fo<br>N.<br>my expense<br>teive date<br>Feb 2021 13:58<br>X Reject | r ECOMMERC | E TEST worth | 210.00  |
| •                            | ۵                    |            | 8           | =        | A                                 | ۵                                                                                          | •          | 6            | =       |
|                              | 111                  | 0          | <           |          |                                   | 111                                                                                        | 0          | <            |         |

На този етап, чрез приложението, можете да потвърдите или откажете плащането.

5. Потвърждението на трансакцията се извършва или с биометрия или с парола в зависимост от избрания от Вас метод.

| потвърждение                         |               |                |                       |                    |                  |
|--------------------------------------|---------------|----------------|-----------------------|--------------------|------------------|
| B-trust                              |               | 0              | 📑 B-tru               | st                 | 0                |
| Заявка за плащане при<br>120.00 BGN. | ECOMMERCE TES | Г на стойност  | Payment reque<br>BGN. | st for ECOMMERCE T | EST worth 210.00 |
| Дата на получаване                   |               |                | Receive date          |                    |                  |
| 26 фев 2021 13:34                    |               |                | 26 Feb 2021 13        | :58                |                  |
| Bank name (2165-                     | 48804)        |                | Bank name             | (2166-48804)       |                  |
| АКТИВНО                              |               |                | ACTIVE                |                    |                  |
| Валиден от:                          | Ba            | лиден до:      | Valid from:           |                    | Valid to:        |
| 26 фев 2021 11:20                    | 25            | фев 2026 11:20 | 26 Feb 2021 11        | :20                | 25 Feb 2026 11:  |
| ~                                    | Потвърди      |                |                       | ✓ Confirm          |                  |
|                                      |               |                |                       |                    |                  |
|                                      | 0             | <              | 111                   | 0                  | <                |

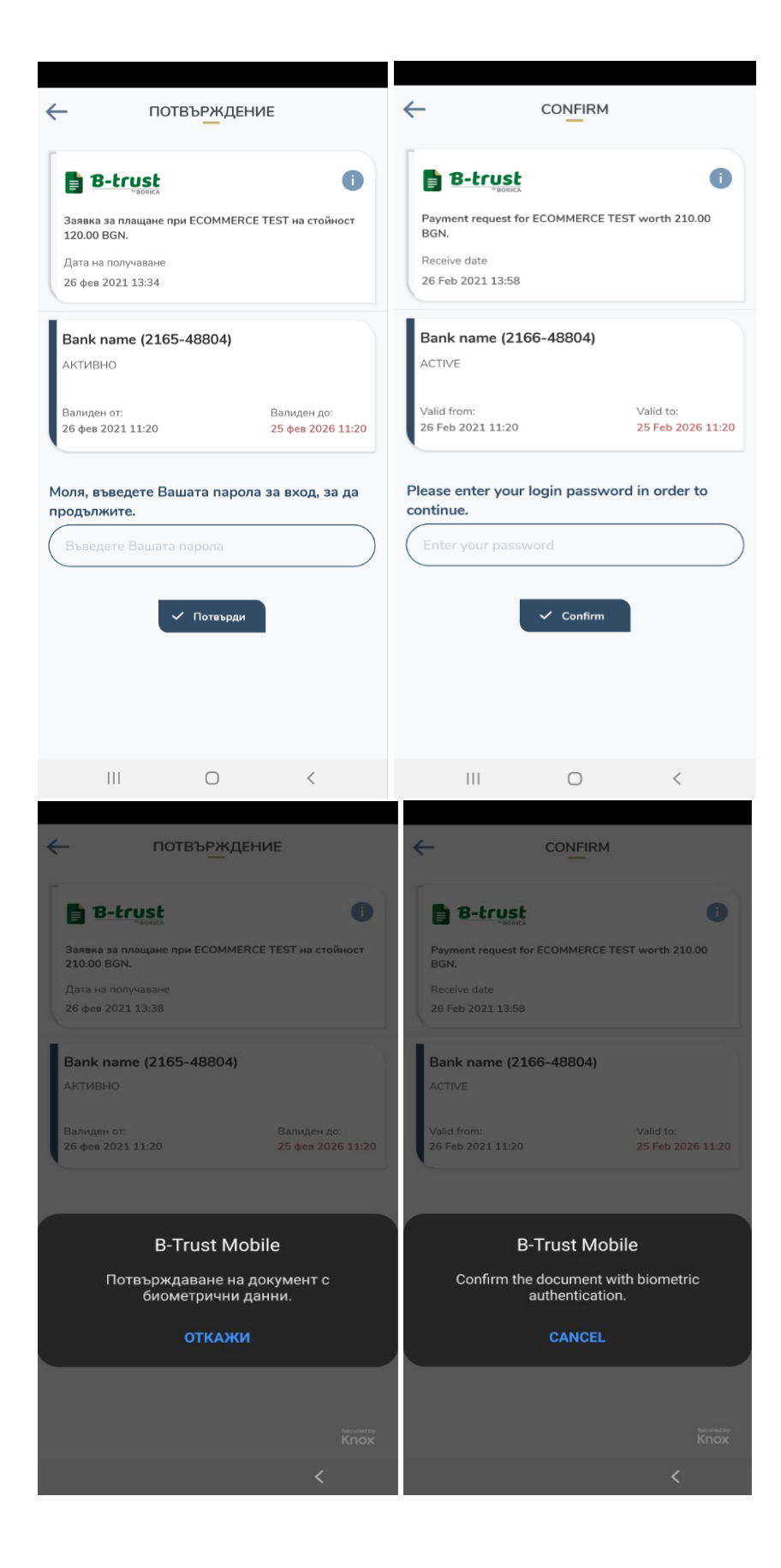

## 6. В меню "История" на приложението B-trust може да се проверят всички извършени плащания

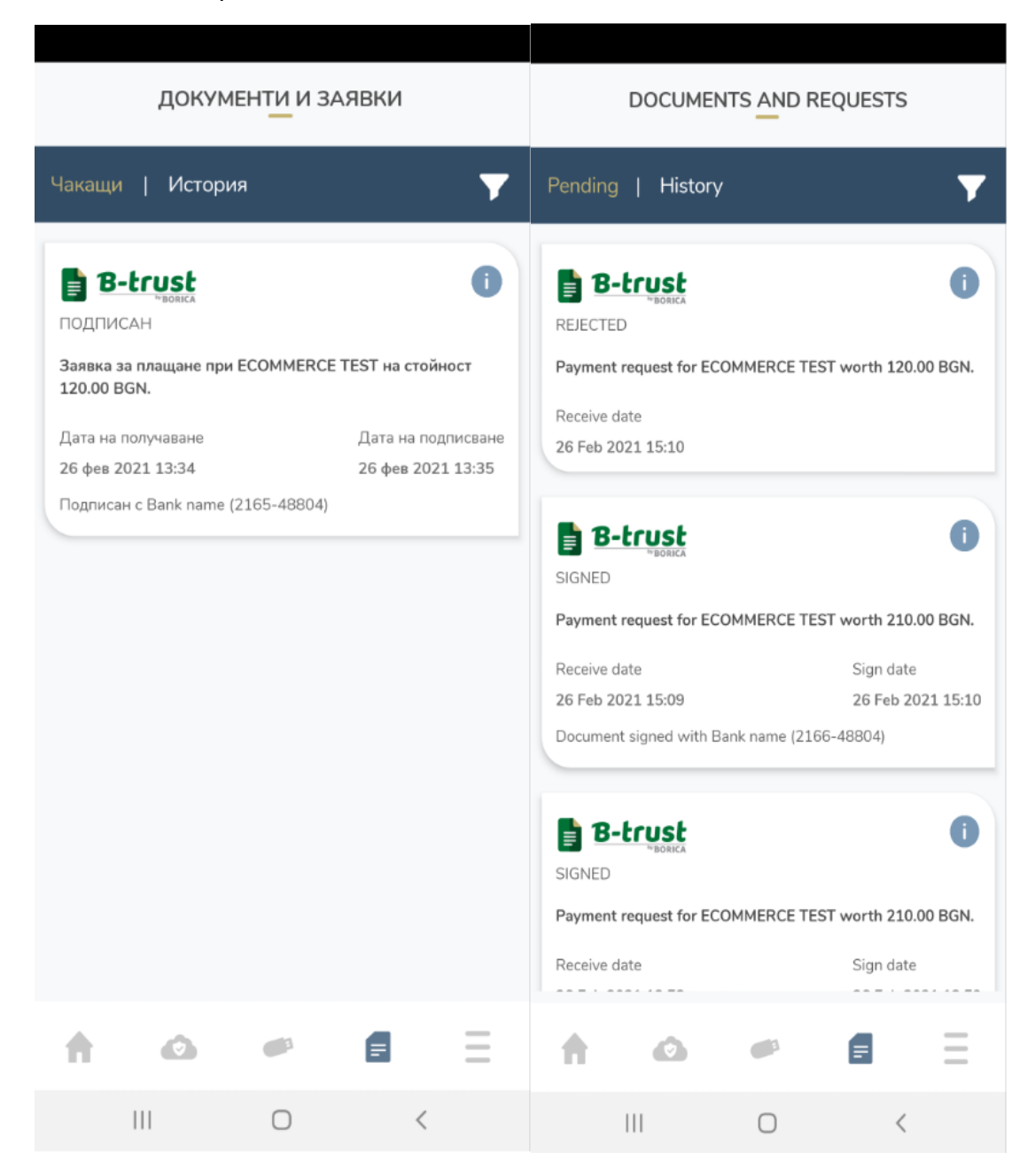